# 38. ASpB-Tagung 2021

# Onboarding zur Tagungsplattform MeetAnyway

Bitte erstellen Sie sich einen Account auf unserer Tagungsplattform MeetAnyway.
Nach Ihrer Anmeldung für die Tagung und Zahlung der Teilnahmegebühr können Sie die Tagungsplattform am 13. September zwischen 14 und 16 Uhr sowie am 14. September zwischen 10 und 12 Uhr kennenlernen und sich mit den Funktionen vertraut machen. Die Kollegin aus unserer Geschäftsstelle und der ASpB-Vorstand und erklären Ihnen die Funktionen gerne.

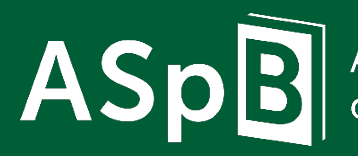

Arbeitsgemeinschaft der Spezialbibliotheken **38. ASpB-Tagung 2021** Onboarding Tagungsplattform

### Registrierung bei MeetAnyway (jederzeit)

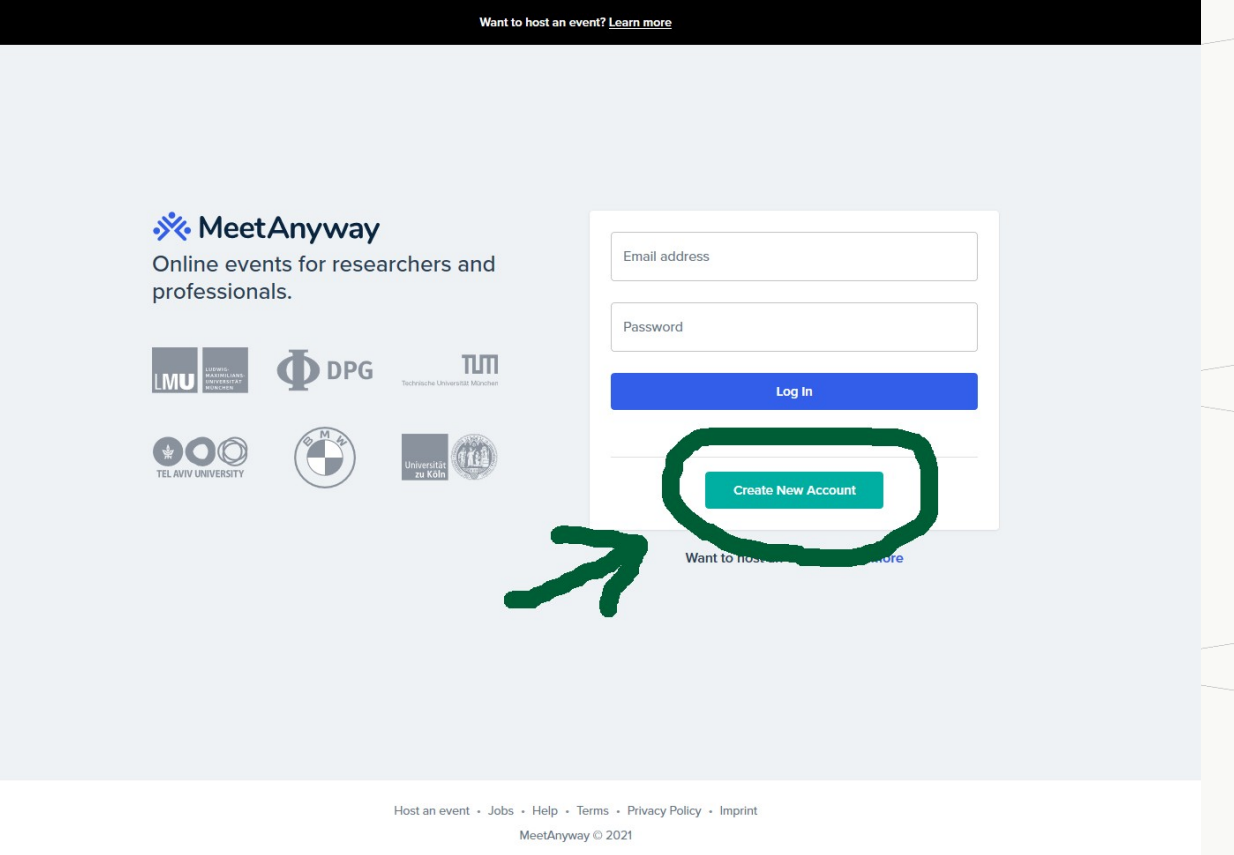

Bitte erstellen Sie sich einen Account auf unserer Tagungsplattform MeetAnyway.

#### https://meetanyway.com/

meeuanyway © 2021

# ASpB

Arbeitsgemeinschaft der Spezialbiblioth<u>eken</u>

#### **38. ASpB-Tagung 2021** Onboarding Tagungsplattform

Folie 2 von 22

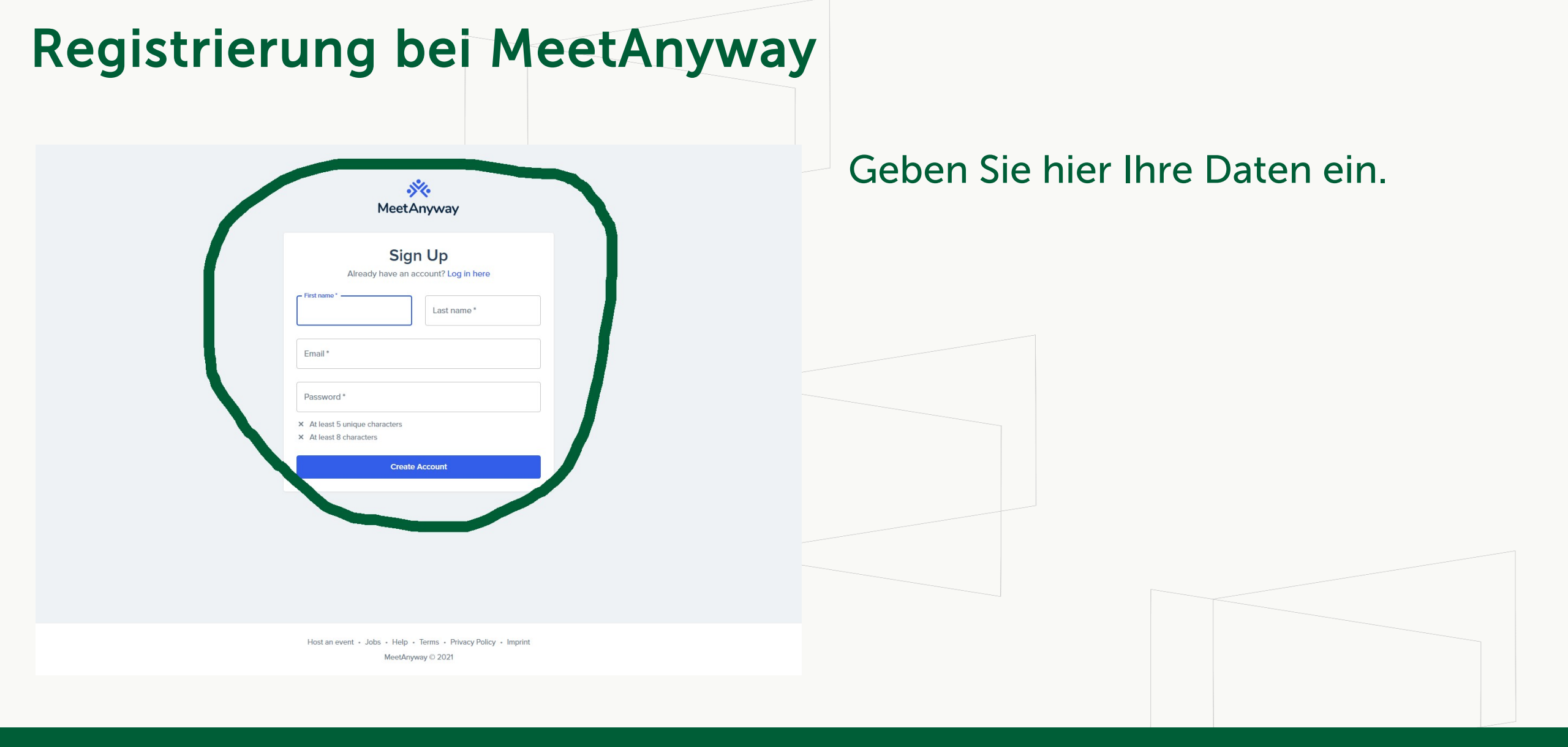

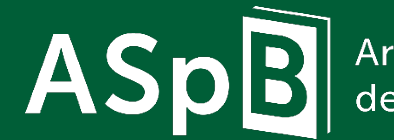

Arbeitsgemeinschaft der Spezialbibliotheken **38. ASpB-Tagung 2021** Onboarding Tagungsplattform

Folie 3 von 22

#### الله المعنى المعنى معنى المعنى المعنى المعنى المعنى المعنى المعنى المعنى المعنى المعنى المعنى المعنى المعنى المعنى المعنى المعنى المعنى المعنى المعنى المعنى المعنى المعنى المعنى المعنى المعنى المعنى المعنى المعنى المعنى المعنى المعنى المعنى المعنى المعنى المعنى المعنى المعنى المعنى المعنى المعنى المعنى المعنى المعنى معامى معامى معامى معامى معامى ممالي ممالي معامى معامى معامى محمىمى محمىمى محمىمى محمىمى محمىمى معنى معنىمى معنى معامى معامى معمىيي ممالي ممالي مماليمى ممالي مماليمى مماليمى ممالي مماليمى ممالي م

#### We promise to respect your data, be transparent and only collect what we need.

#### We are using cookies.

We only use cookies that are necessary to either improve your online experience or to enable us to work economically and efficiently.

We are using services from the US, in particular: Amplitude, Amazon Web Services, Google Cloud-Services, Sentry, DigitalOcean, Heroku (SalesForce), Logentries (Rapid7), Intercom, Daily.co, PubNub, Segment, Slack, and Google Analytics.

#### EU-US-Privacy Shield Framework:

The european court of justice states that the USA have <u>inadequate</u> data protection standards compared to the EU. In particular there is a risk, that US authorities will process your data for surveillance activities, without redress procedure. To protect your data, we have signed data protection agreements with all of the US companies listed above. This reduces the risk, but it doesn't eliminate it completely.

I agree to MeetAnyway's AGB's and Privacy Policy and I agree that my data will be proccessed by services in the USA as per Art. 49 DSGVO.

Create Account

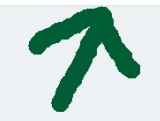

Host an event • Jobs • Help • Terms • Privacy Policy • Imprint MeetAnyway © 2021

#### Stimmen Sie den AGBs zu.

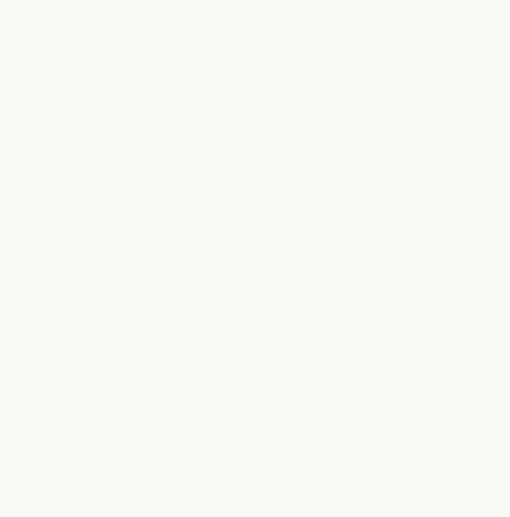

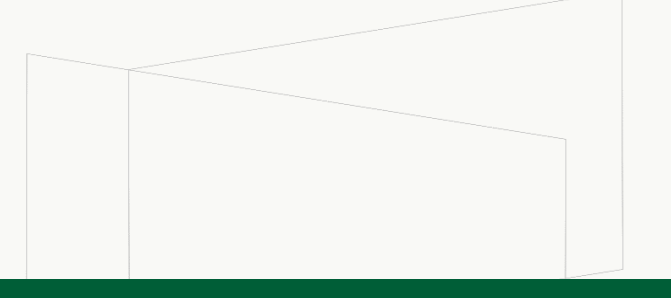

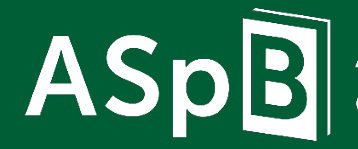

Arbeitsgemeinschaft der Spezialbibliotheken

#### 38. ASpB-Tagung 2021

Onboarding Tagungsplattform

Folie 4 von 22

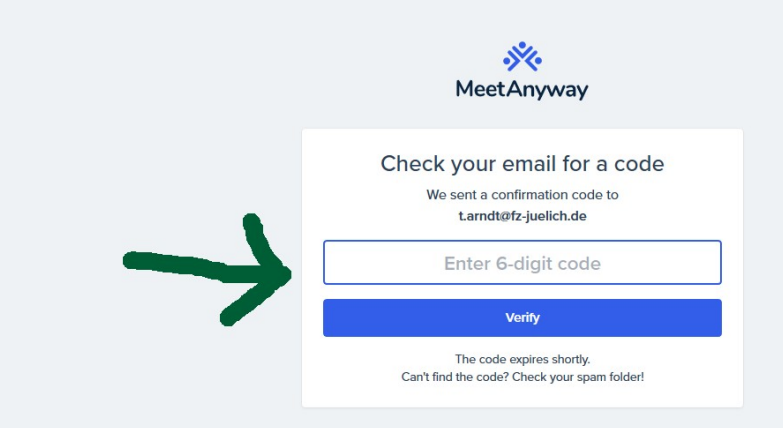

MeetAnyway schickt eine E-Mail mit einem Freischaltcode an die von Ihnen eingegebene E-Mail-Adresse.

Geben Sie den Code hier ein.

Host an event + Jobs + Help + Terms + Privacy Policy + Imprint MeetAnyway © 2021

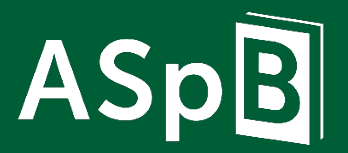

Arbeitsgemeinschaft der Spezialbibliotheken **38. ASpB-Tagung 2021** Onboarding Tagungsplattform

Folie 5 von 22

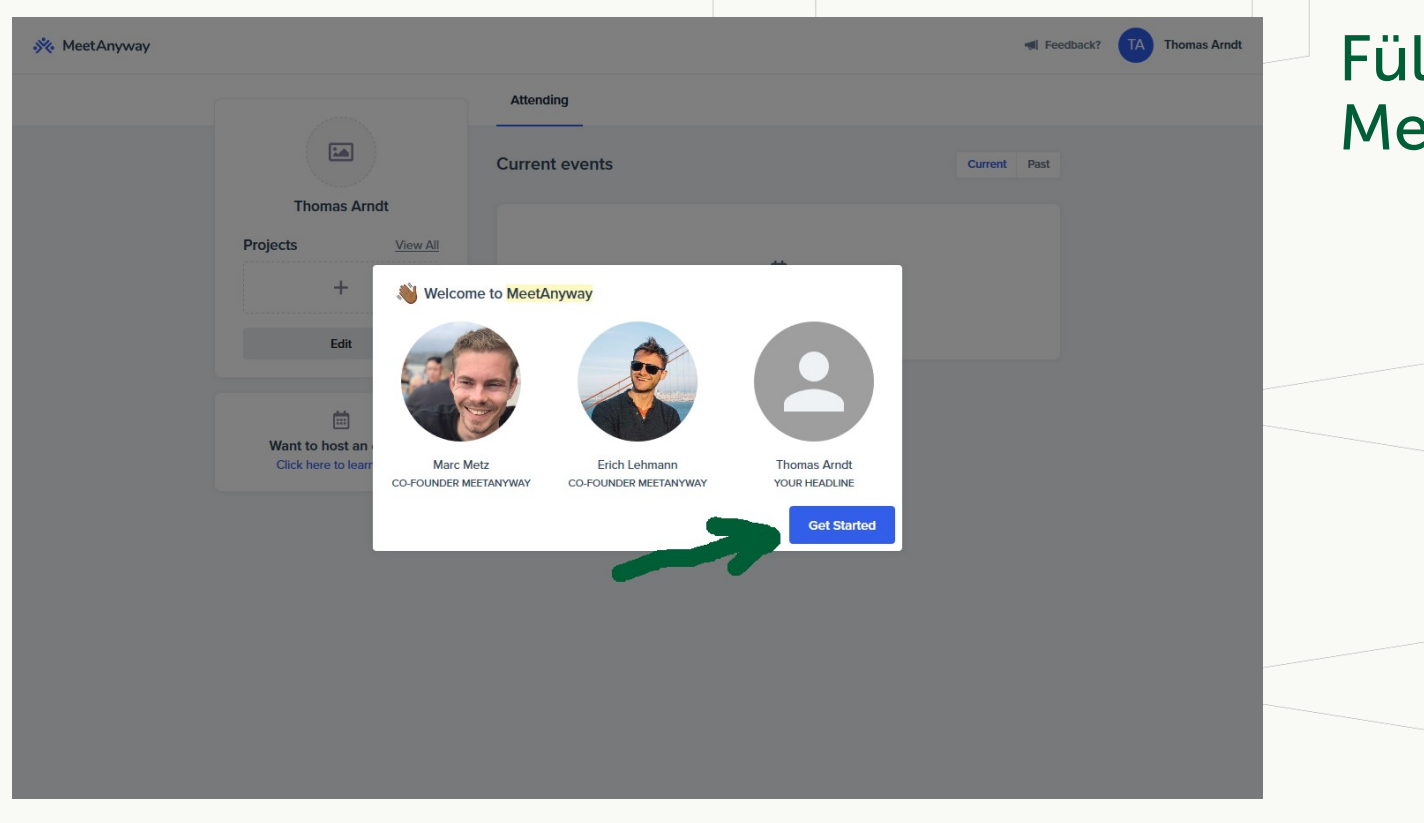

# Füllen Sie Ihr Profil auf MeetAnyway aus.

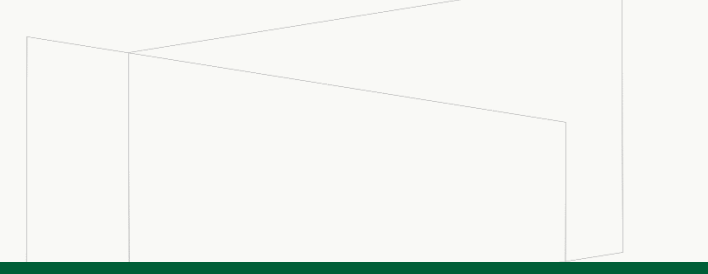

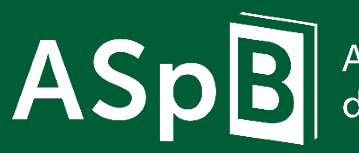

Arbeitsgemeinschaft der Spezialbibliotheken **38. ASpB-Tagung 2021** Onboarding Tagungsplattform

Folie 6 von 22

| 🔆 MeetAnyway                          |                                                        | I Feedback? TA Thomas Arndt |
|---------------------------------------|--------------------------------------------------------|-----------------------------|
|                                       | Attending                                              |                             |
|                                       | Current events                                         | Current Past                |
| Projects                              | Welcome to MeetAnyway Your profile picture             | ^                           |
| +<br>Edit                             | B                                                      |                             |
|                                       | Drop your image here or<br>click to upload<br>Max. SMB |                             |
| Want to host an<br>Click here to lear | Your headline (Example: Co-Founder MeetAnyway)         |                             |
|                                       | I'li do this later Com                                 | nplete Profile              |
|                                       |                                                        | 7                           |
|                                       |                                                        |                             |
|                                       |                                                        |                             |

Laden Sie hier Ihr Profilbild hoch. Mit dem Bild werden Sie leichter von den anderen Teilnehmer\*innen erkannt als mit der Anzeige Ihrer Initialen.

Gerne können Sie auch Ihre Funktion und Einrichtung angeben, so dass Sie zielgerichteter von den anderen Teilnehmer\*innen kontaktiert werden können.

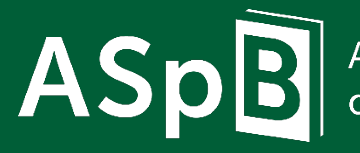

Arbeitsgemeinschaft der Spezialbibliotheken **38. ASpB-Tagung 2021** Onboarding Tagungsplattform

| 🔆 MeetAnyway |                                                                                                    |                             |                        | 🕷 Feedback? 🏼 🚺 Thor |                |
|--------------|----------------------------------------------------------------------------------------------------|-----------------------------|------------------------|----------------------|----------------|
|              | Flomas Arndt         Vorstand ASpB,         Bibliotheksmarketing         Forsichungszentrum Jülich         Projects       View All         +         Edit | Attending<br>Current events | H<br>No current events | Current Past         | Ihres<br>gesch |
|              | Unant to host an event?<br>Click here to learn more                                                                                                    |                             |                        |                      |                |

#### Die Registrierung und das Anlegen Ihres Profils haben Sie nun geschafft.

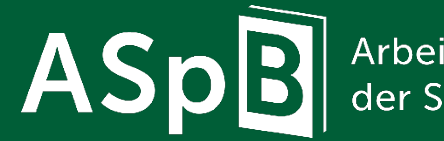

Arbeitsgemeinschaft der Spezialbibliotheken **38. ASpB-Tagung 2021** Onboarding Tagungsplattform

Folie 8 von 22

### Teilnahme an der Tagung (Event freigeschaltet ab 13.09.)

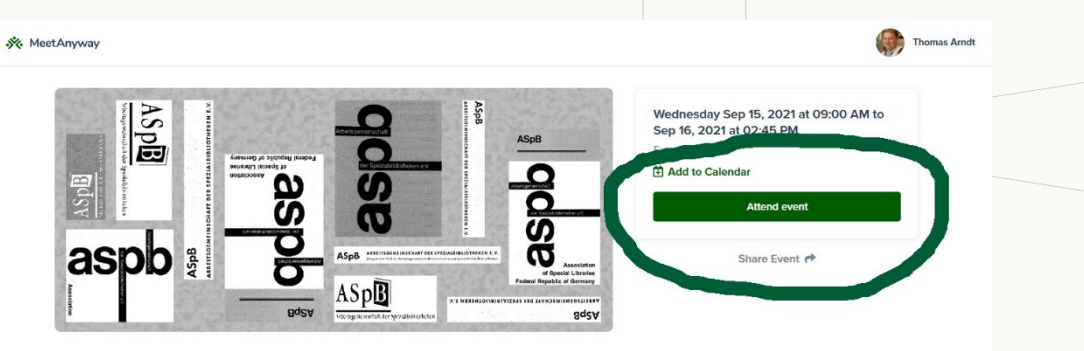

#### ASpB-Tagung 2021

Organized by Arbeitsgemeinschaft der Spezialbibliotheke

#### Details

Wir laden Sie herzlich zur 38. ASpB-Tagung "Veränderung nur ist das Salz des Vergnügens": 75 Jahre ASpB ein, die am 15. und 16. September 2021 als digitale Veranstaltung stattfindet! Wir feiern das 75jährige Bestehen der ASpB und blicken gemeinsam mit Ihnen auf unsere Gründungs- und Vereinsgeschichte zurück. Wie immer beschäftigen wir uns aber auch mit den aktuellen Herausforderungen im Bibliothekswesen. Mehr zum Fachprogramm der Tagung finden Sie unter: https://aspb.de/aktuelle-tagung/

Registrieren Sie sich bitte unter https://www.universe.com/events/aspb-tagung-2021vernderung-nur-lst-das-salz-des-vergngens-tickets-S2GXWD für eine Teilnahme an der ASpB-Tagung. Legen Sie zudem einen Account in MeetAnyway mit der gleichen E-Mail-Adresse an, mit der Sie sich für die Tagung registriert haben und an die auch die Rechnung geschickt wurde. Nach dem Zahlungseingang können Sie sich am 13. September zwischen 14 und 16 Uhr sowie am 14. September zwischen 10 und 12 Uhr schon einmal auf unserer Tagungsplattform umsehen. Am 15. September dem 1. Tag der Tagung, ist die Plattform ab 8 Uhr für Sie freigeschaltet.

> Host an event · Jobs · Help · Terms · Privacy Policy · Imprint MeetAnyway © 2021

Das Event für unsere ASpB-Tagung auf MeetAnyway ist ab dem 13. September 2021 freigeschaltet.

https://meetanyway.com/events/ aspb-tagung-2021

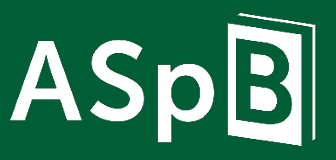

Arbeitsgemeinschaft der Spezialbibliotheken **38. ASpB-Tagung 2021** Onboarding Tagungsplattform

Folie 9 von 22

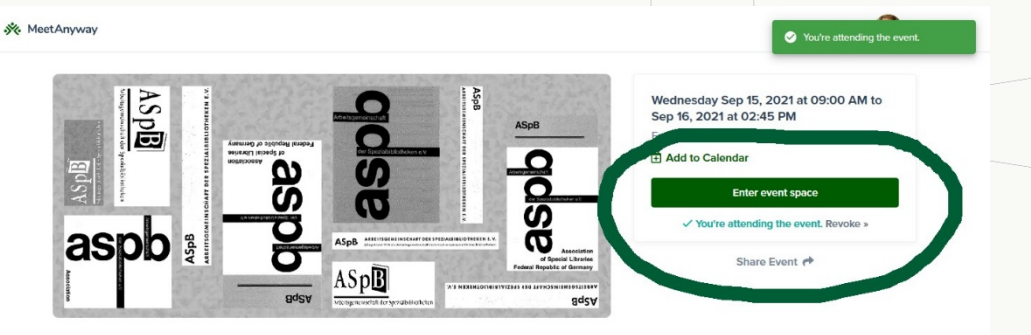

#### ASpB-Tagung 2021

Organized by Arbeitsgemeinschaft der Spezialbibliotheke

#### Details

Wir laden Sie herzlich zur 38. ASpB-Tagung "Veränderung nur ist das Salz des Vergnügens": 75 Jahre ASpB ein, die am 15. und 16. September 2021 als digitale Veranstaltung stattfindet! Wir feiern das 75jährige Bestehen der ASpB und blicken gemeinsam mit Ihnen auf unsere Gründungs- und Vereinsgeschichte zurück. Wie immer beschäftigen wir uns aber auch mit den aktuellen Herausforderungen im Bibliothekwesen. Mehr zum Fachprogramm der Tagung finden Sie unter: https://aspb.de/aktuelle-tagung/

Registrieren Sie sich bitte unter https://www.universe.com/events/aspb-tagung-2021vernderung-nur-ist-das-salz-des-vergngens-tickets-S2GXWD für einer Teilnahme an der ASpB-Tagung. Legen Sie zudem einen Account in MeetAnyway mit der gleichen E-Mail-Adresse an, mit der Sie sich für die Tagung registrieft haben und an die auch die Rechnung geschickt wurde. Nach dem Zahlungseingang können Sie sich am 13. September zwischen 14 und 16 Uhr sowie am 14. September zwischen 10 und 12 Uhr schon einmal auf unserer Tagungsplattform umsehen. Am 15. September, dem 1. Tag der Tagung, ist die Plattform ab 8 Uhr für Sie freigeschaltet.

> Host an event • Jobs • Help • Terms • Privacy Policy • Imprint MeetAnyway © 2021

#### Betreten Sie nun die Webseite zur Tagung (Event Space).

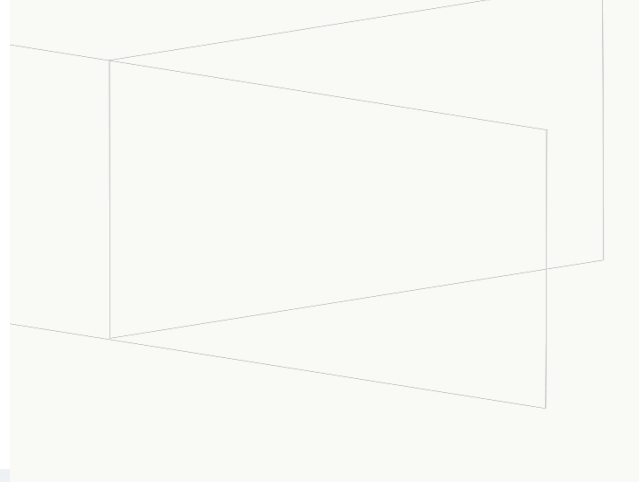

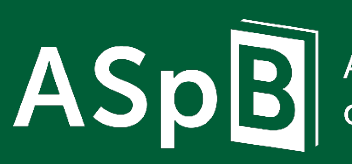

Arbeitsgemeinschaft der Spezialbibliotheken

#### **38. ASpB-Tagung 2021** Onboarding Tagungsplattform

Folie 10 von 22

ASp

ASpB-Info im Foyer Neues lernen im Vortragssaal Netzwerken im Pausenraum Firmenstand effective WEBWORK Firmenstand EBSCO

#### ASPE Arbeitsgemeinschaft der Spezialbibliotheker

♥ Herzlich Willkommen Klicken Sie JOIN und sprechen Sie uns an. Wir freuen uns auf ein kurzes Hallo und erklären Ihnen die auf Eindeinen der Einemanshelfen

Show more V

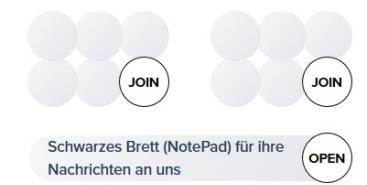

Die ASpB-Tagung wird unterstützt von:

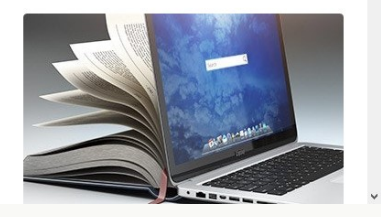

ASPE Arbeitsgemeinschaft der Spezialbibliotheken

Arbeitsgemeinschaft der Spezialbibliotheken ← Click JOIN to participate

# Sie haben nun die Tagung betreten und können sich umsehen.

Mit JOIN betreten Sie die einzelnen Räume oder "setzen" sich an Tische (Video-Calls).

Mit OPEN öffnen Sie verlinkte Dateien, Videos oder Webseiten.

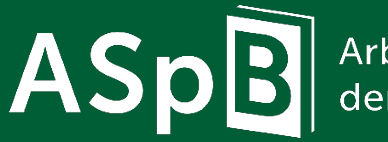

Arbeitsgemeinschaft der Spezialbibliotheken **38. ASpB-Tagung 2021** Onboarding Tagungsplattform

Folie 11 von 22

ASp Anterspersonal Q D 0 Neues lernen im Vortragssaal Netzwerken im Pausenraum Firmenstand effective WEBWORK Firmenstand EBSCO ASpB-Info im Fover Speaker view 💶 🖽 Waiting for others to join ASpB Arbeitsgemeinschaft der Spezialbibliotheke Klicken Sie JOIN und sprechen Sie uns an. Wir freuen uns auf ein kurzes Hallo und erklären Ihner Show more You Schwarzes Brett (NotePad) für ihre OPEN Nachrichten an uns Die ASpB-Tagung wird unterstützt von: eople Chat Share Turn on Unmute

Am 13. und 14. September präsentiert sich das Foyer wie abgebildet. Klicken Sie auf JOIN und wir nehmen Sie in Empfang und erklären Ihnen alle Funktionen.

Mit dem Betreten des ASpB-Tisches im Foyer wird der Video-Call gestartet. Die Funktionen werden Sie aus anderen Videokonferenzsystemen wiedererkennen.

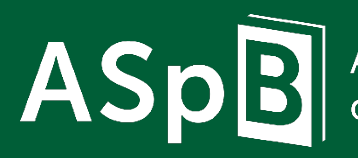

Arbeitsgemeinschaft der Spezialbibliotheken **38. ASpB-Tagung 2021** Onboarding Tagungsplattform

Folie 12 von 22

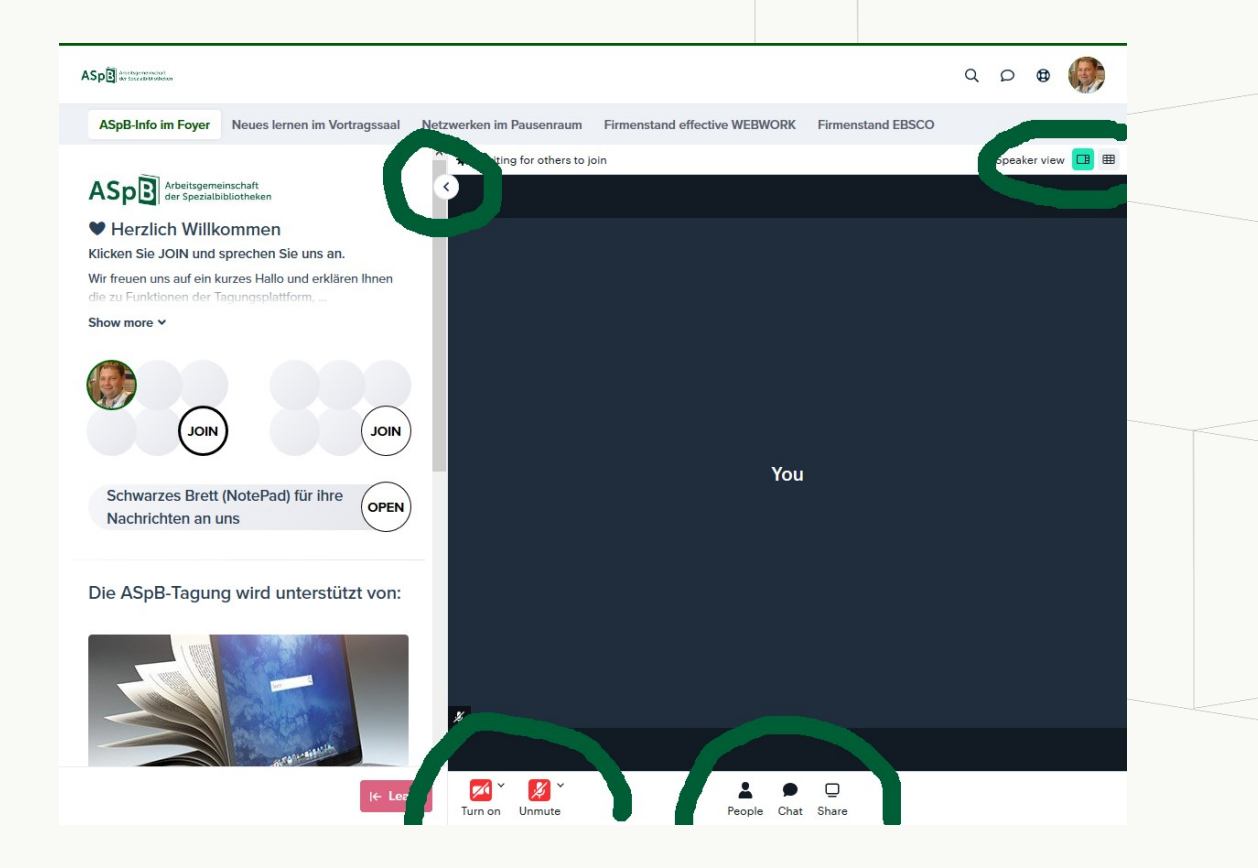

Sie können Ihre Kamera und Ihr Mikrofon ein- und ausschalten.

Sie sehen, wer anwesend ist, können chatten und Ihren Bildschirm teilen.

Sie können oben rechts die Ansicht ändern und oben links das Menü aus- und einklappen.

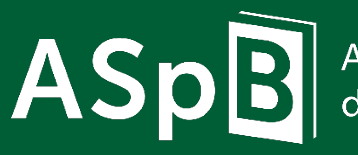

Arbeitsgemeinschaft der Spezialbibliotheken **38. ASpB-Tagung 2021** Onboarding Tagungsplattform

Folie 13 von 22

ASp Anterspersonal Q D 0 ASpB-Info im Foyer Neues lernen im Vortragssaal Netzwerken im Pausenraum Firmenstand effective WEBWORK Firmenstand EBSCO 6 2 neonle in call Speaker view Vorträge und Präsentationen Willkommen zum Fachprogramm Welcome! Klicken Sie JOIN und sehen Sie die Vorträge auf der Video-Bühne live You're joining as a viewer. Your camera and mic will remain off Get started Show more ¥ B JOIN ASpB e.V Programm der Tagung Auf unserer Webseite OPEN OPEN Als Programmheft 1 ✿ I← Leave

Der Vorhang im Vortragssaal hebt sich für Sie, sobald Vortragende die Bühne betreten.

Ihre Anmerkungen und Fragen können Sie hier ausschließlich per Chat stellen.

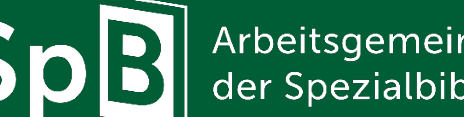

AS

Arbeitsgemeinschaft der Spezialbibliotheken

38. ASpB-Tagung 2021 **Onboarding Tagungsplattform** 

Folie 14 von 22

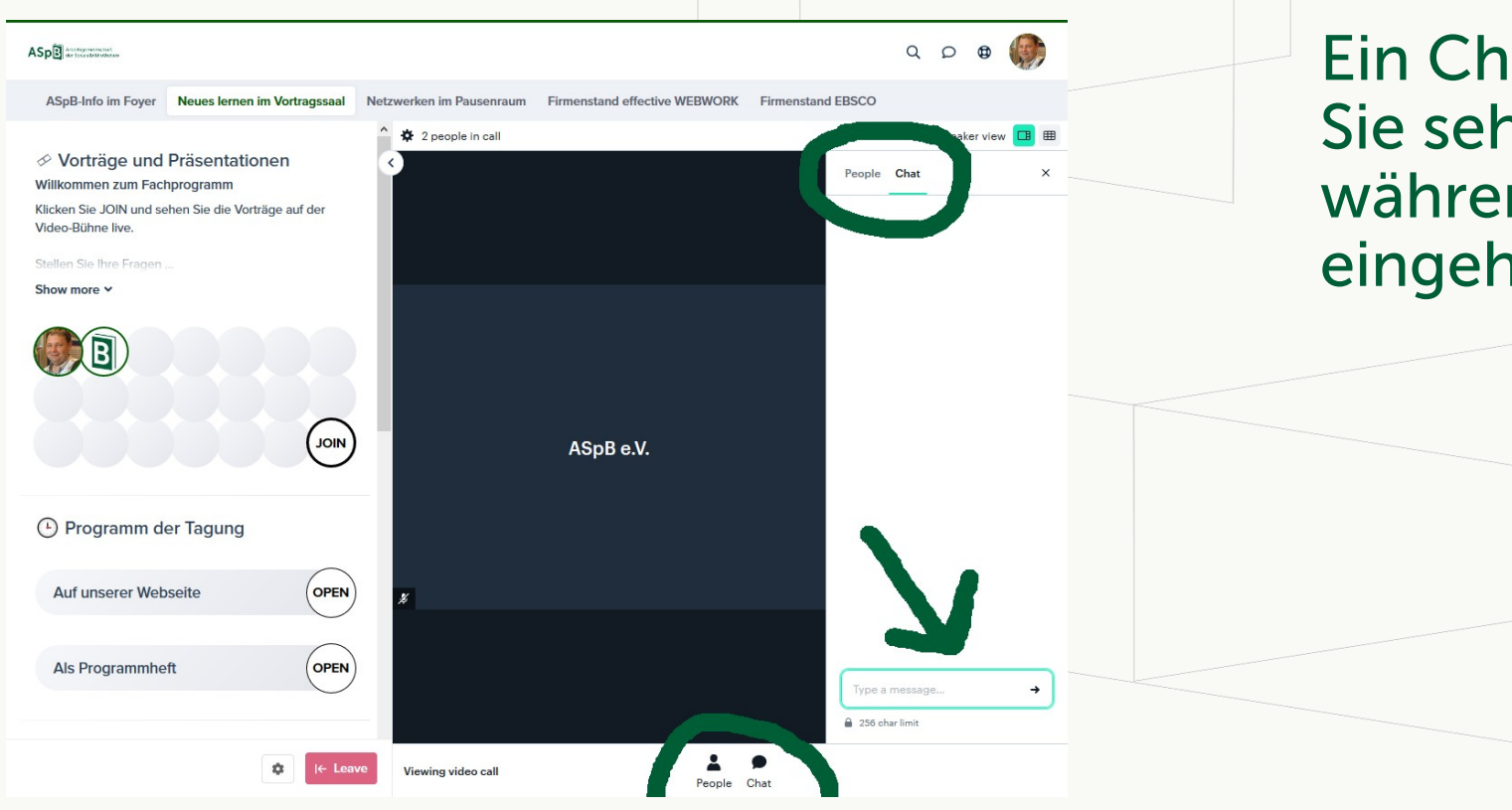

Ein Chat ist generell temporär. Sie sehen nur die Posts, die während Ihrer Anwesenheit eingehen.

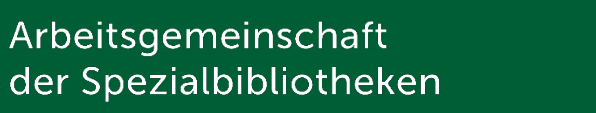

AS

**38. ASpB-Tagung 2021** Onboarding Tagungsplattform

Folie 15 von 22

Firmenstand effective WEBWORK Neues lernen im Vortragssaal Netzwerken im Pausenraum

#### ASp Arbeitsgemeinschaft der Spezialbibliotheke

ASpB-Info im Fover

Herzlich Willkommer Klicken Sie JOIN und sprechen Sie uns an. Wir freuen uns auf ein kurzes Hallo und erklären Ihnen

Show more v

ASp Anterspersonal

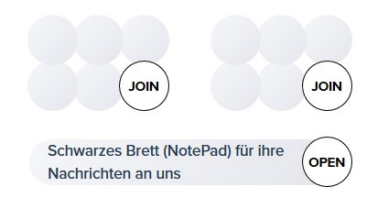

Die ASpB-Tagung wird unterstützt von:

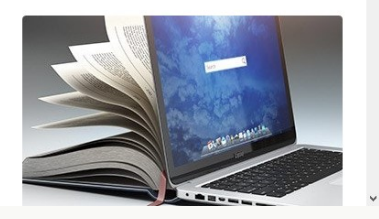

ASp Arbeitsgemeinschaft Arbeitsgemeinschaft der Spezialbibliotheken ← Click IOIN to participate

Q D 0

Firmenstand EBSC

Mit der Lupe sehen Sie alle, die sich in dem Moment auf der Tagung befinden, auch an welchem Tisch sie gerade sind.

Dort können Sie auch persönliche Chats per Messenger beginnen. Dies funktioniert per Klick auf jedes Profilbild an den Tischen.

Mit der Sprechblase (Messenger) sehen Sie Ihre persönlichen Chatpartner\*innen und Chats.

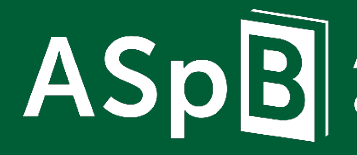

Arbeitsgemeinschaft Spezialbibliotheken 38. ASpB-Tagung 2021 **Onboarding Tagungsplattform** 

Folie 16 von 22

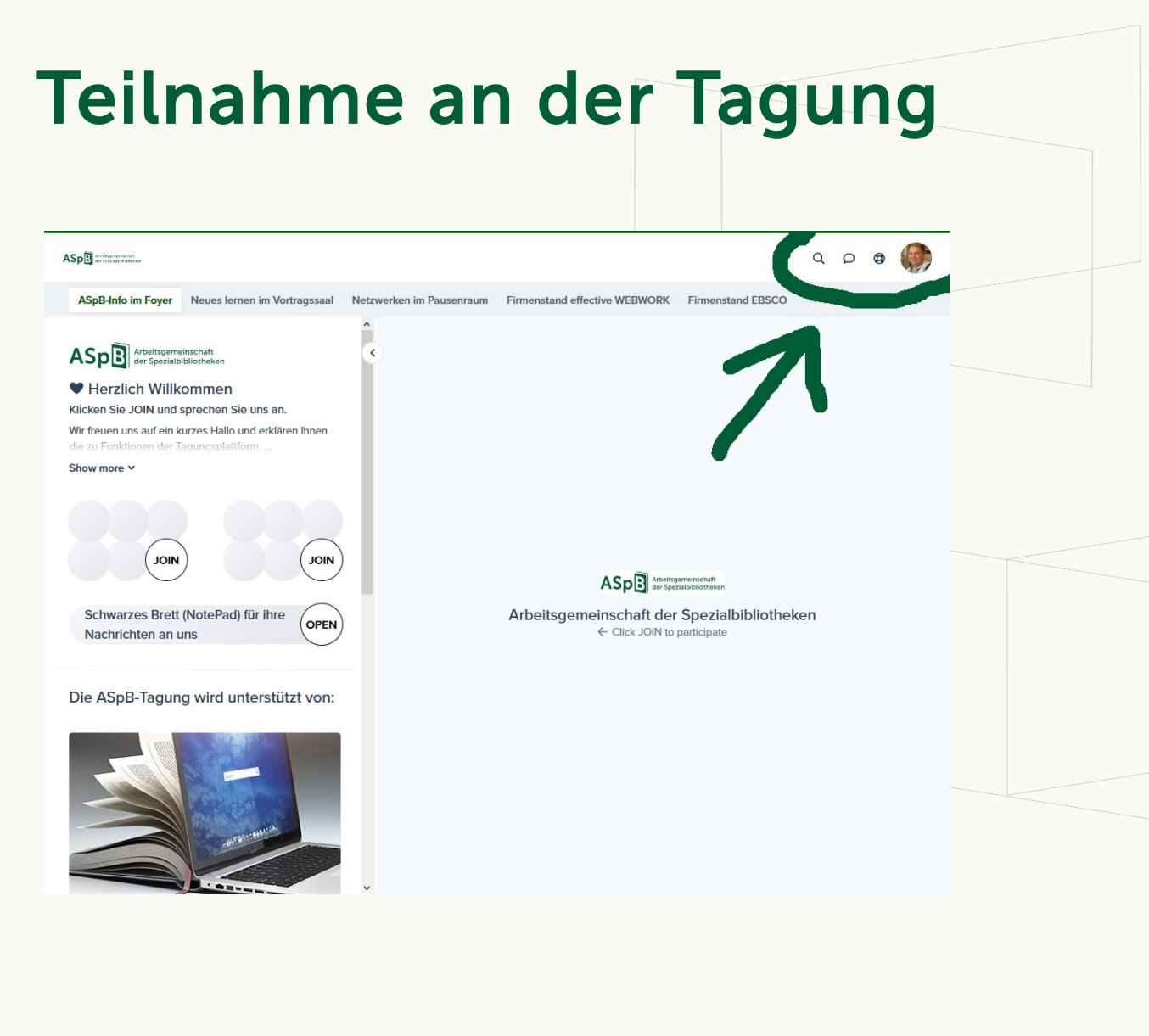

Mit dem Rettungsring kontaktieren direkt Sie den technischen Support von MeetAnyway. Bei allgemeineren Fragen zur Technik können sich auch gerne im Foyer vorbeischauen.

Mit einem Klick auf Ihr Profilbild können Sie Ihr Profil anpassen und die Tagung verlassen.

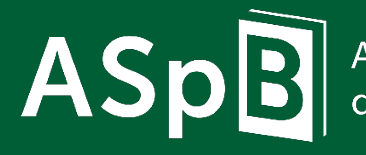

Arbeitsgemeinschaft der Spezialbibliotheken **38. ASpB-Tagung 2021** Onboarding Tagungsplattform

Folie 17 von 22

### Teilnahme an der Mitgliederversammlung (nur am 16.09.)

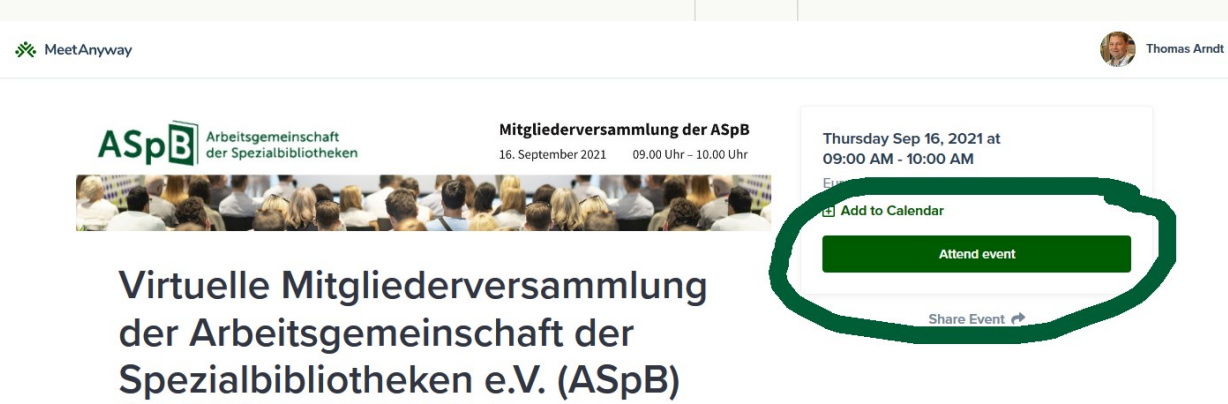

Organized by Arbeitsgemeinschaft der Spezialbibliotheken

Details

Das Event für unsere Mitgliederversammlung auf MeetAnyway ist am 16. September 2021 freigeschaltet.

Teilnahmeberechtigt sind die angemeldeten Vertreter\*innen der institutionellen Mitglieder und persönliche Mitglieder.

https://meetanyway.com/events/ qpab858e6l0l26jpb2yrbktcuw726y

ASpB

Arbeitsgemeinschaft der Spezialbibliotheken **38. ASpB-Tagung 2021** Onboarding Tagungsplattform

Folie 18 von 22

#### Teilnahme an der Mitgliederversammlung

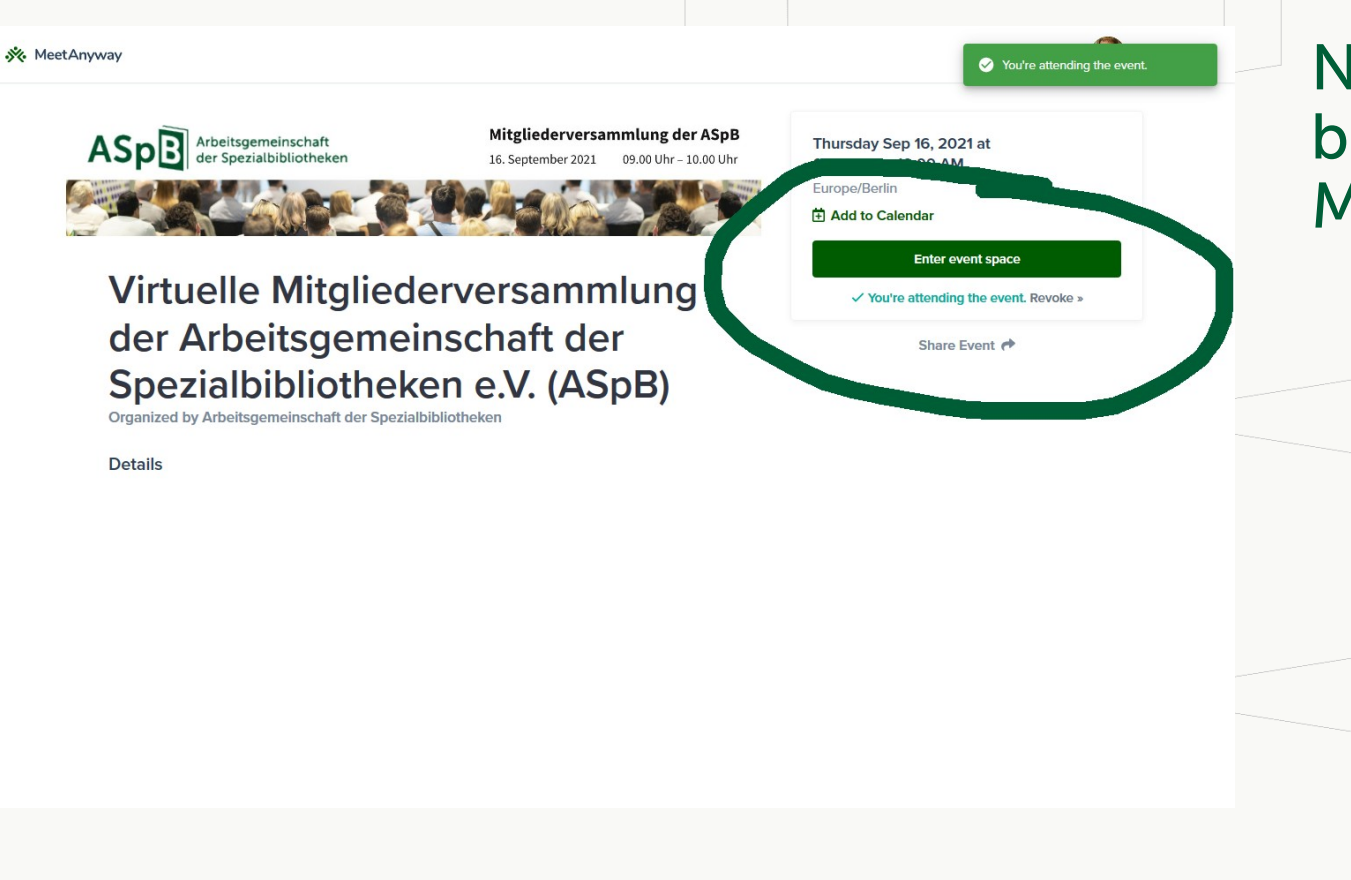

Nehmen Sie am Event teil und betreten Sie den Event Space zur Mitgliederversammlung.

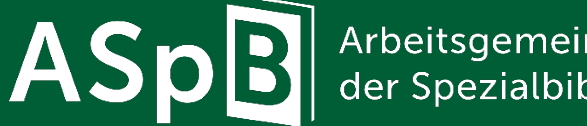

Arbeitsgemeinschaft der Spezialbibliotheken

38. ASpB-Tagung 2021 **Onboarding Tagungsplattform** 

Folie 19 von 22

#### Teilnahme an der Mitgliederversammlung

ASp true le Mitgliederversammlung der Arbeitsgemeinschaft der Spezialbibliothe... Thu. 16. September 2021

Mitgliederversammlung

Wir bitten Sie die Mikrofone und Kamera generell ausgeschaltet zu lassen. Sie können diese gerne

Show more Y

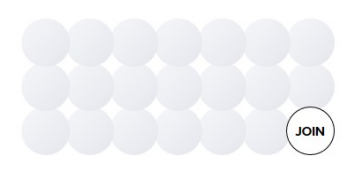

ASpB-Mingling Nutzen Sie die Zeit bis zum Start der Mitgliederversammlung, um andere Teilnehmer<sup>t</sup>innen per ...

Show more v

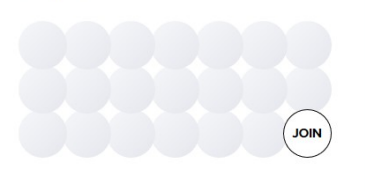

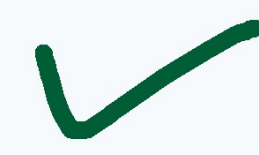

Q D 🛛 🕼

Asp Arbeitsgemeinschaft Arbeitsgemeinschaft der Spezialbibliotheken

← Click JOIN to participate

Mit JOIN betreten Sie den Saal der Mitgliederversammlung.

Es stehen Ihnen die vertrauten Funktionen zur Verfügung.

Zusätzlich könnten Sie Ihre Kamera und Ihr Mikrofon einschalten, wenn Sie Anmerkungen haben oder Fragen stellen wollen.

ASpB

Arbeitsgemeinschaft der Spezialbibliotheken **38. ASpB-Tagung 2021** Onboarding Tagungsplattform

Folie 20 von 22

### Startbildschirm bei MeetAnyway

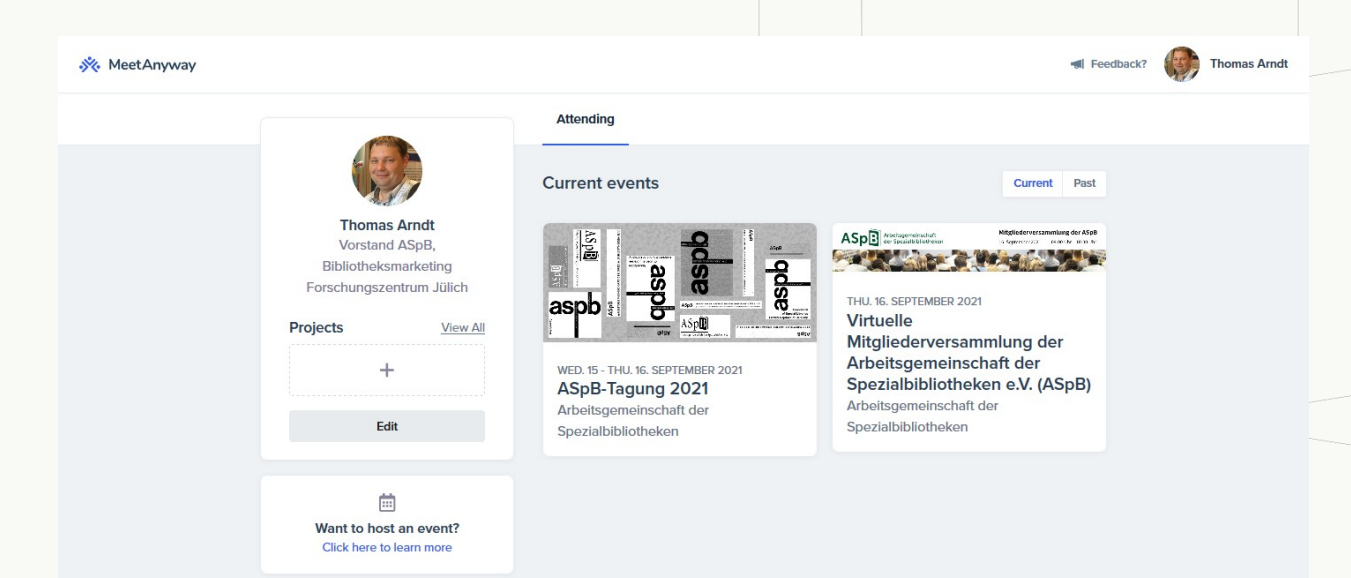

Nach dem Ausloggen und erneutem Einloggen befinden Sie sich auf Ihrer Übersichtsseite.

Wählen Sie hier das Event, an dem Sie teilnehmen wollen.

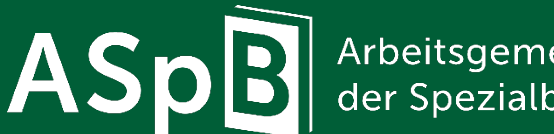

Arbeitsgemeinschaft der Spezialbibliotheken **38. ASpB-Tagung 2021** Onboarding Tagungsplattform

Folie 21 von 22

### Informationen und Support

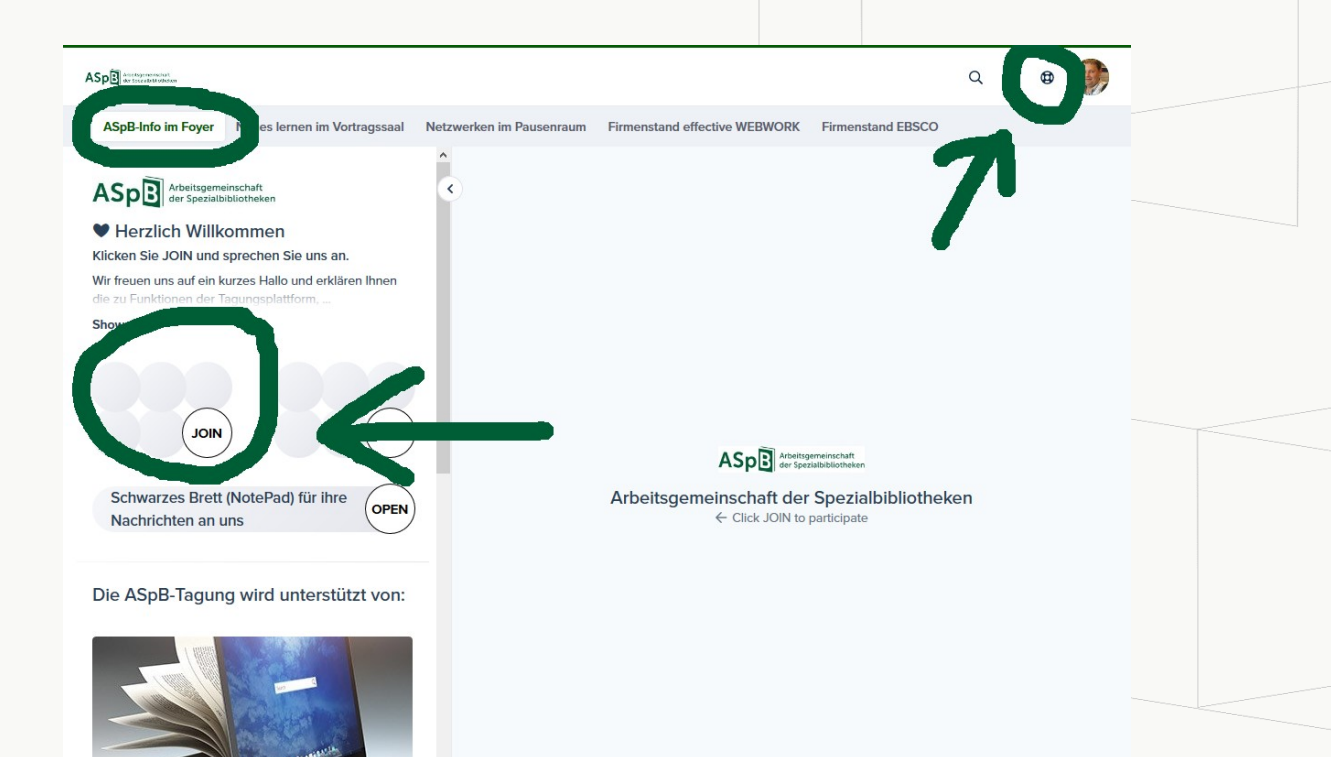

Unter "ASpB-Info im Foyer" sind wir immer für Sie da. Klicken Sie auf JOIN und Sie können sich über die virtuelle Tagung informieren, Ihre allgemeinen und technischen Fragen stellen und sich mit den Anwesenden über die ASpB unterhalten.

Mit einem Klick auf den "Rettungsring" kontaktieren Sie per Chat direkt den technischen Support von MeetAnyway.

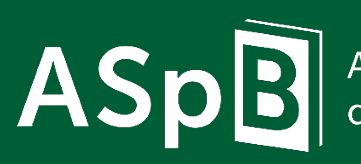

Arbeitsgemeinschaft der Spezialbibliotheken **38. ASpB-Tagung 2021** Onboarding Tagungsplattform

Folie 22 von 22